# MANUAL PARA LA IDENTIFICACIÓN DE USO DE SUELO

## **IDENTIFICACIÓN DE USO DE SUELO**

#### Página Inicial

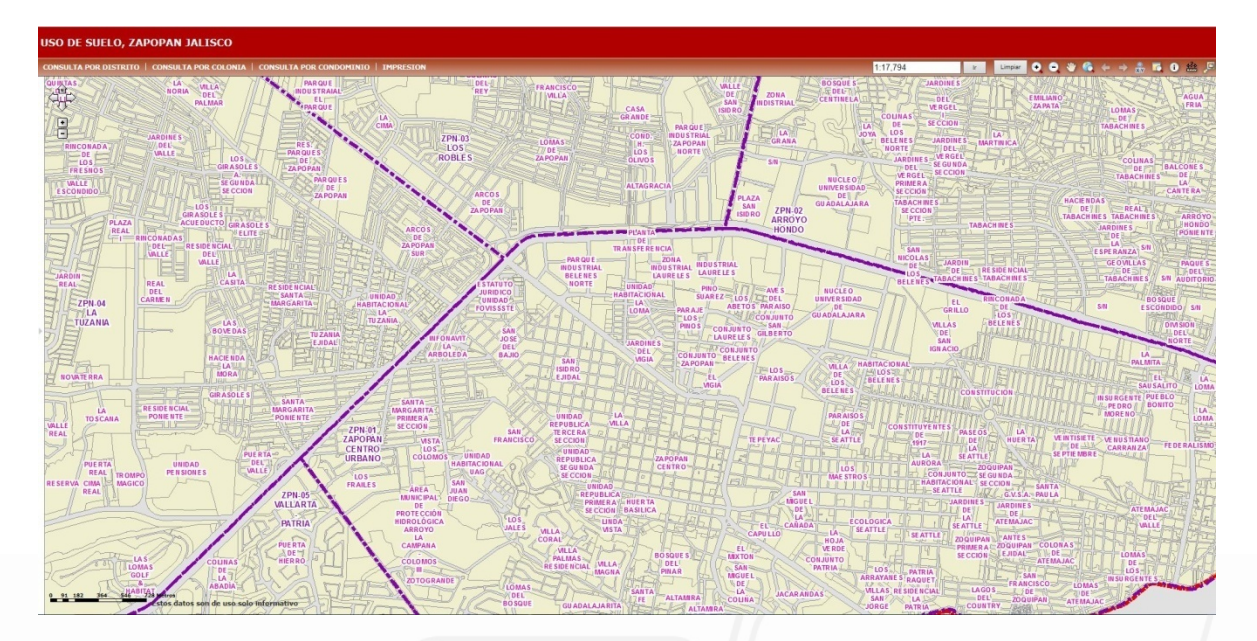

## 1.- Ubicación de Zona

Tener un panorama general de donde se encuentra el predio, haciendo uso de las herramientas de búsqueda.

Seleccionar del listado desplegable el elemento que desea visualizar y pulsar buscar.

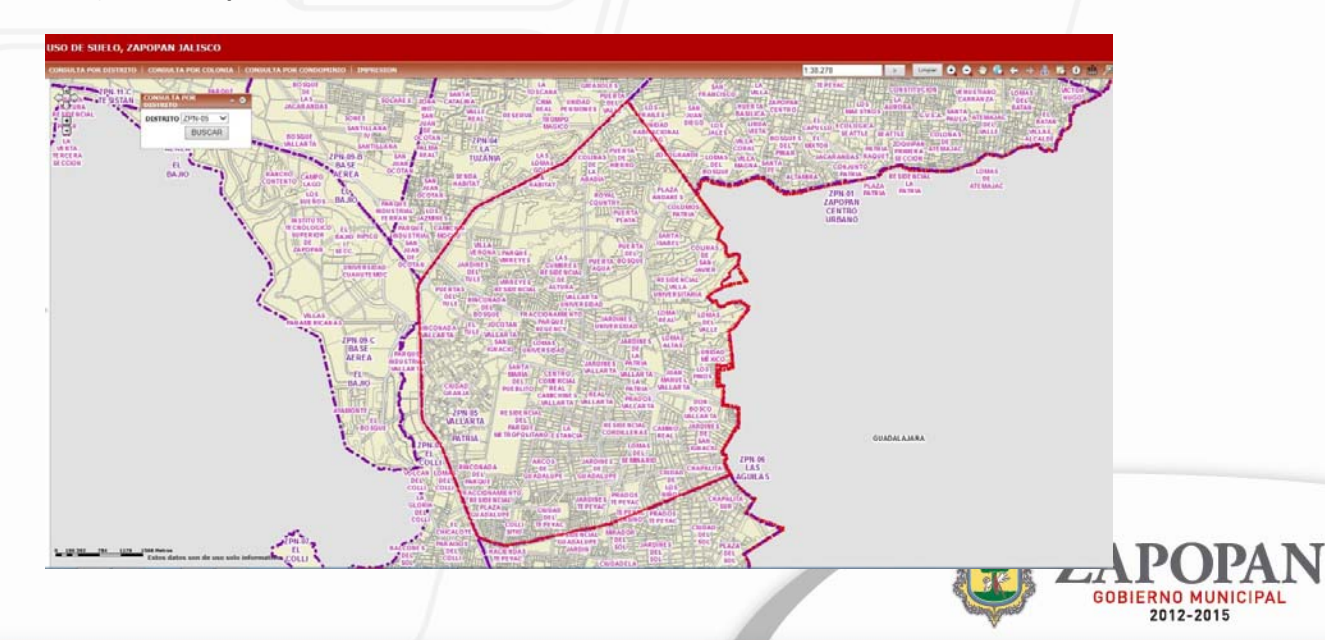

### a) Consulta por Distrito

www.zapopan.gob.mx

#### b) Consulta por Colonia

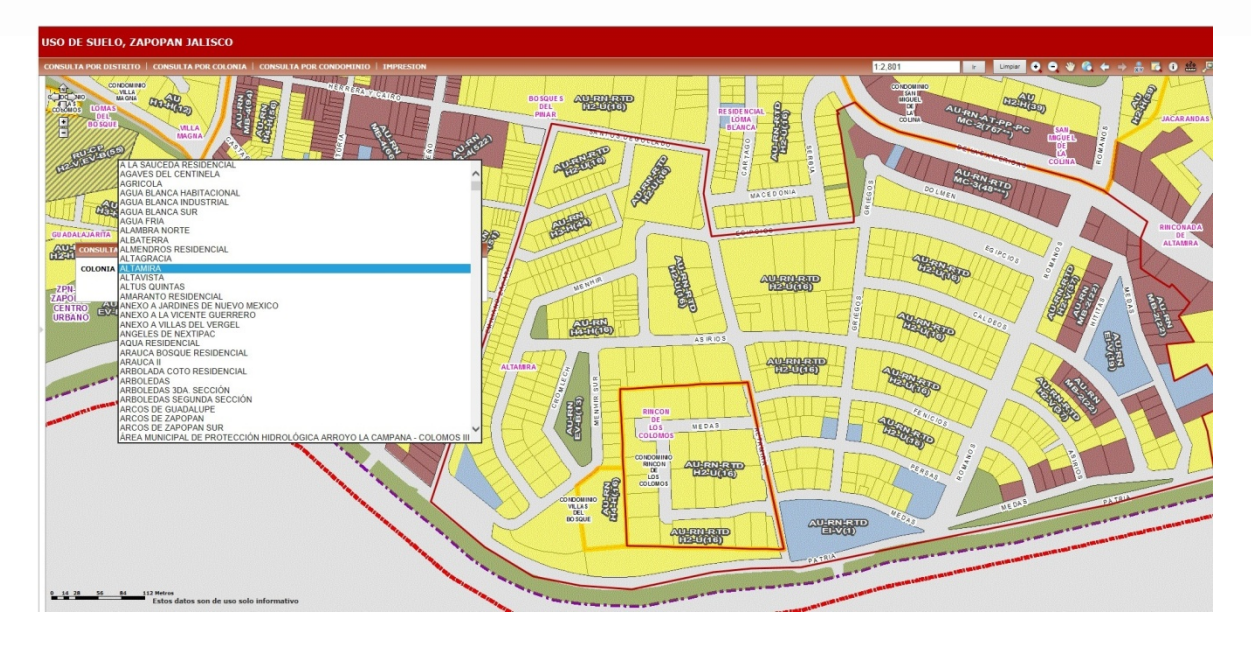

#### c) Consulta por Condominio

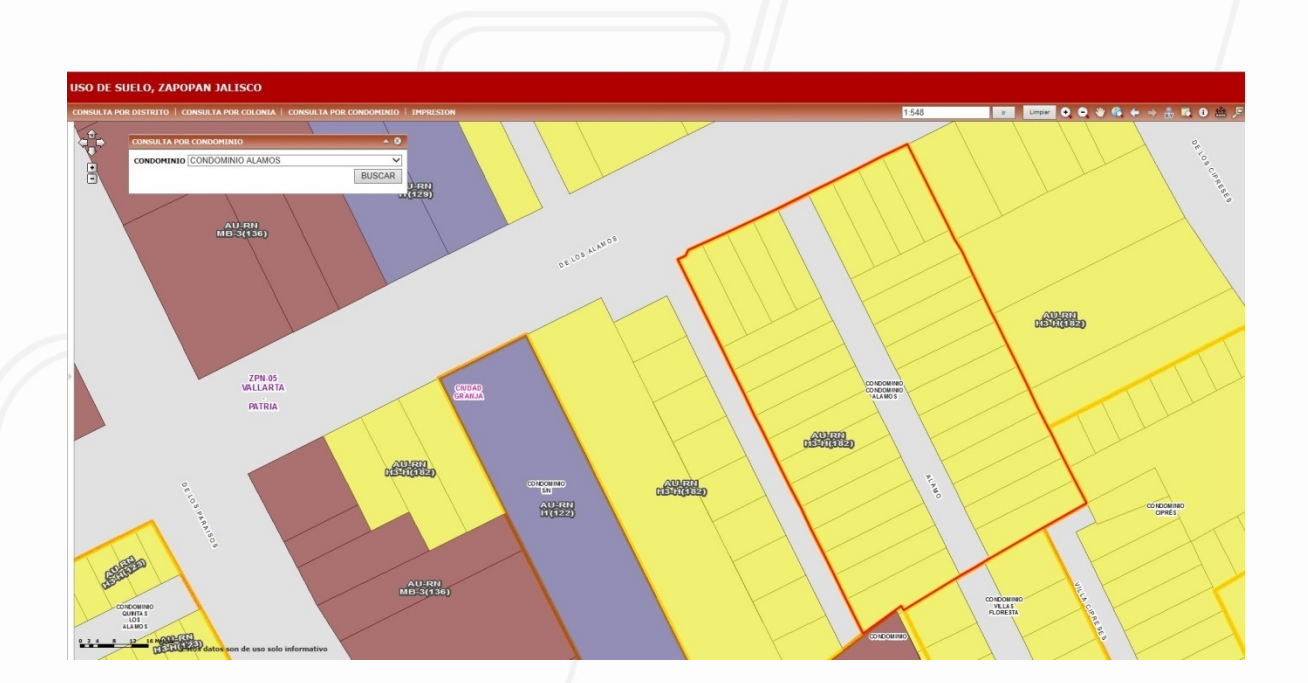

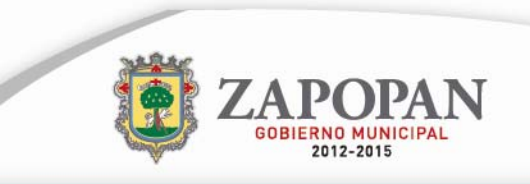

## 2.- Identificación del Predio

Navegar dentro del mapa y ubicar el lote, haciendo uso de las herramientas de navegación.

A medida que se realicen acercamientos se visualizara detalles como, nombres de calles, usos de suelo, predios, etc.

#### a) Herramientas de navegación

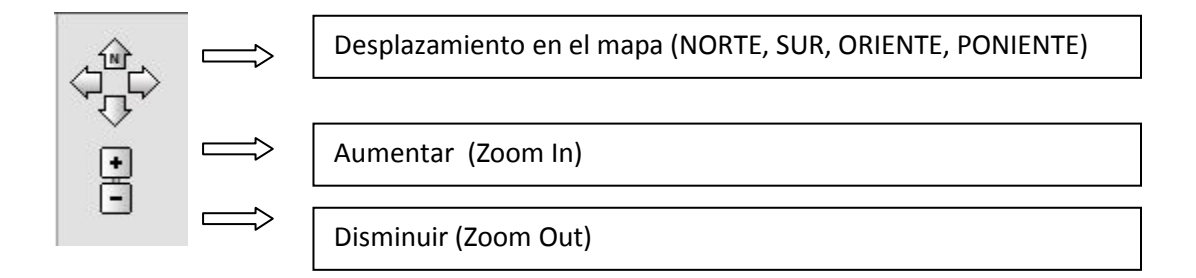

#### b) Herramientas interactivas

#### Zoom In y Zoom Out

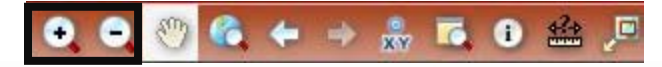

Estas herramientas además de seleccionarlas, es necesario que defina el área sobre la cual hacer un acercamiento o alejamiento; esto pulsando el botón izquierdo del mouse sin soltar el botón realizar una diagonal que abarque la zona deseada (Se visualizara un recuadro del área) y soltar el botón al terminar.

#### Desplazamiento en el mapa (Pan)

# • • 👀 🚳 🗢 🔸 🔉 🖬 🔎

Seleccionar la herramienta y sobre el mapa dar un click con el botón izquierdo del mapa sin dejar de pulsarlo y soltarlo hasta que se encuentre en la posición deseada.

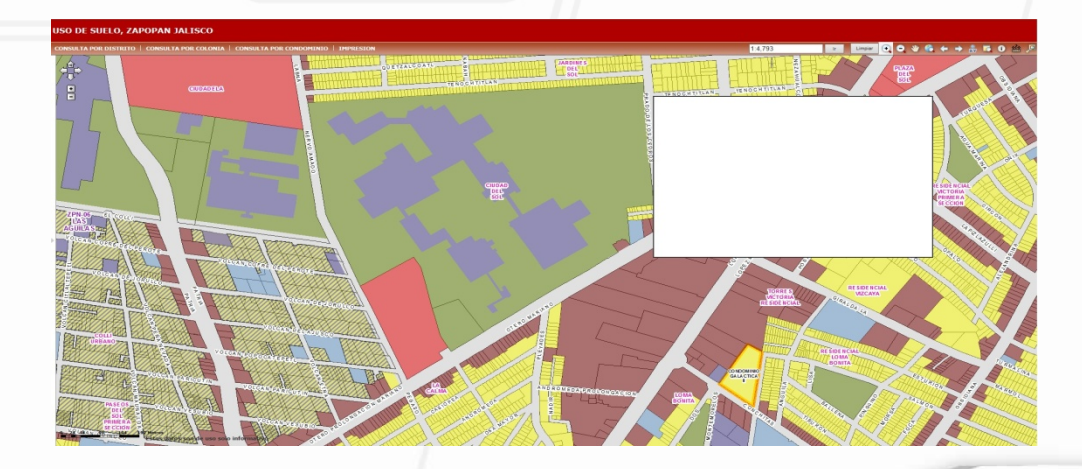

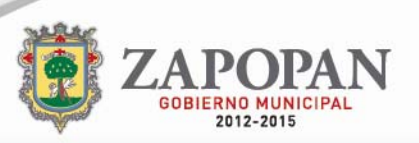

Ver todo el mapa (Zoom Extent)

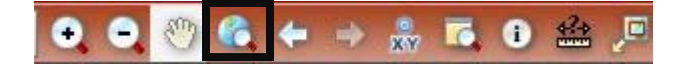

● ● 🥙 🆚 🗢 🔹 🐘 🖬 🕮 🔎

#### Vistas anterior y posterior

Al estar navegando y realizar movimientos en el mapa, por medio de estas herramientas podemos regresar a vistas previas.

#### Coordenada UTM

Puede ir a un lugar específico introduciendo la coordenada deseada. (UTM)

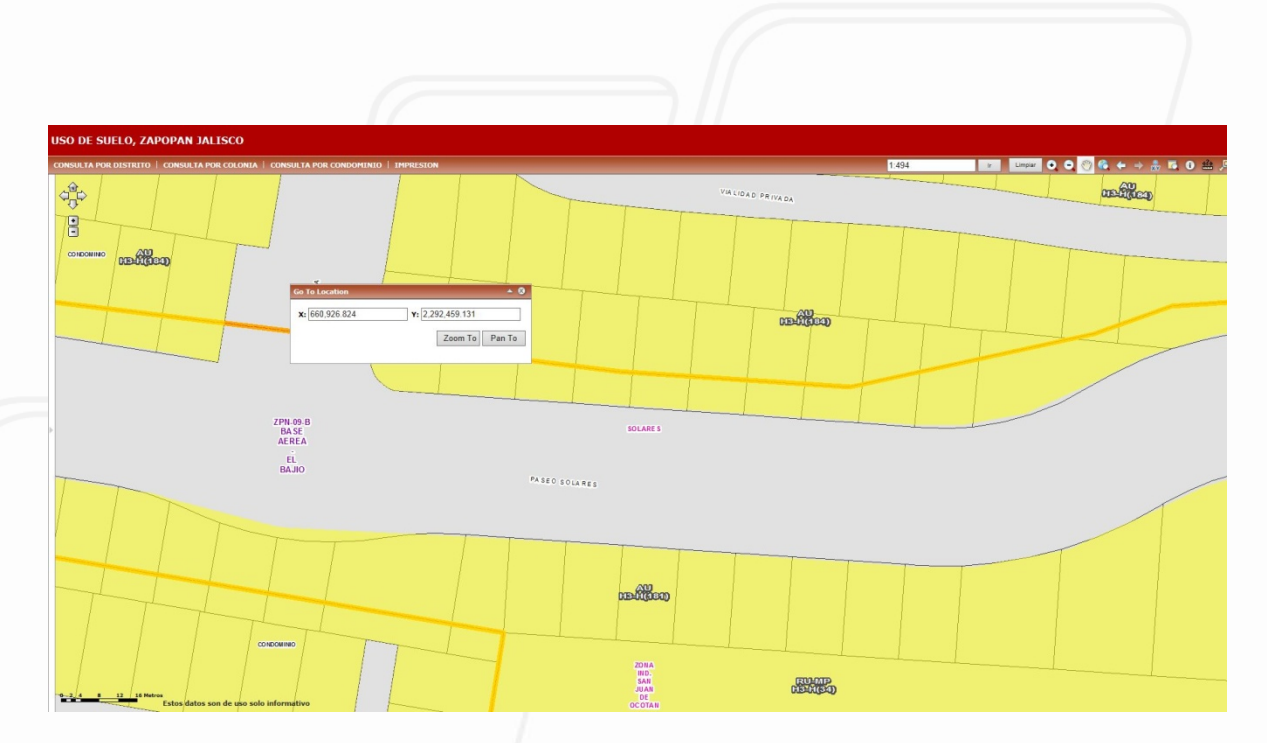

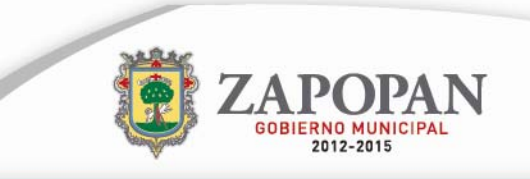

## 3.- Conocer uso de suelo e Impresión

a) Consultar uso de suelo (Identificar)

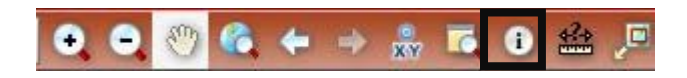

Seleccionar la herramienta identificar y dar un click con el botón izquierdo en el predio, esta visualizara una ventana con el uso de suelo.

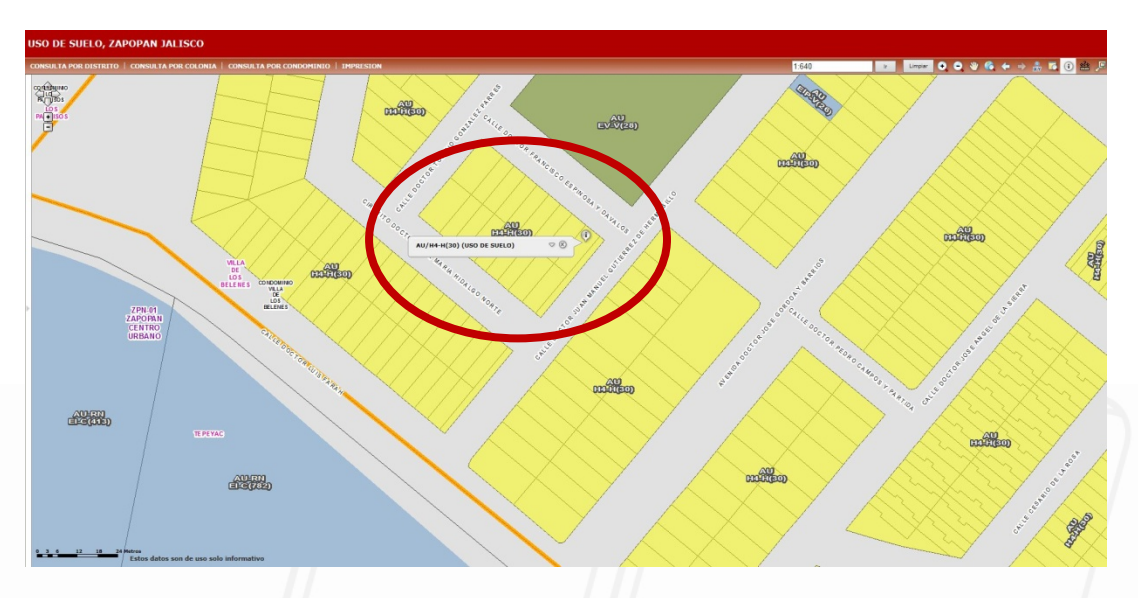

Pulsar la flecha a un lado del uso de suelo para conocer la base de datos.

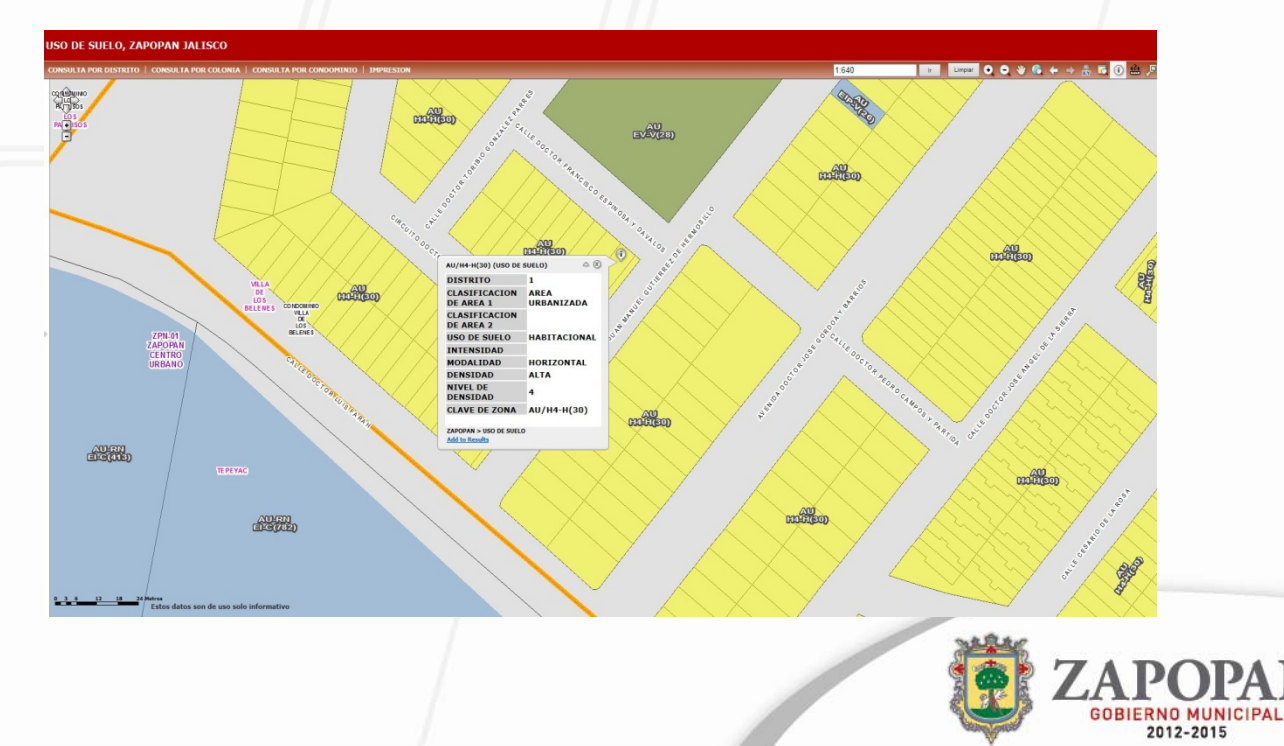

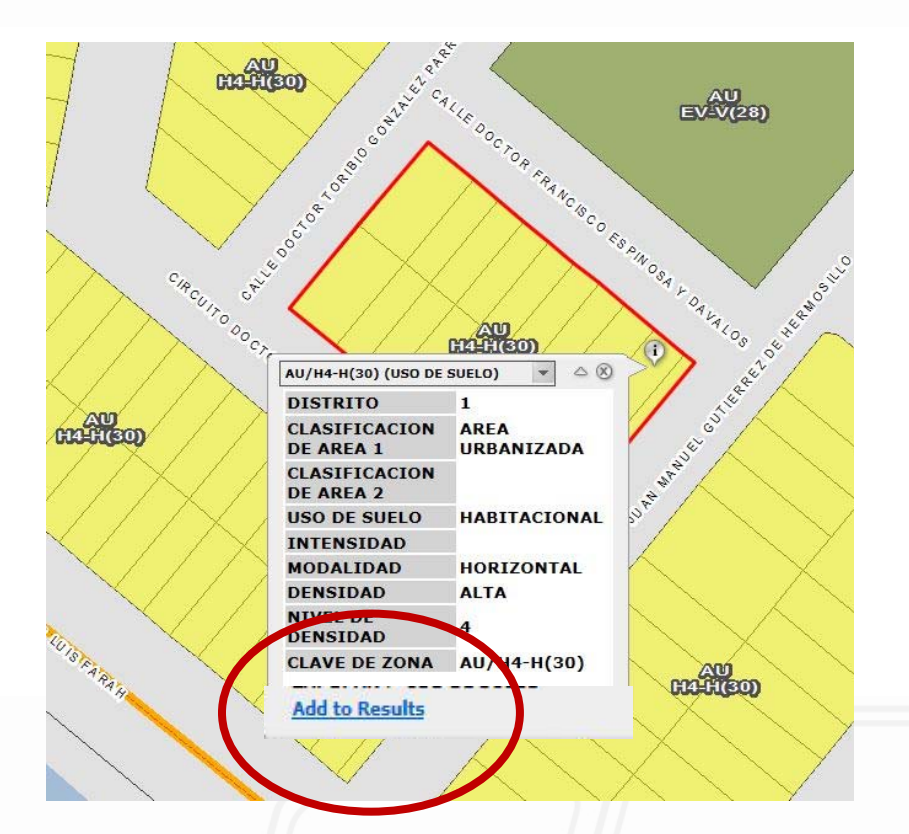

En caso de requerir impresión seleccionar la leyenda "Add to Results"

Desplegara una ventana en donde se tiene que seleccionar la casilla del uso de suelo a imprimir, puede visualizar que muestra la coordenada de donde se dio click, esto será útil para el personal que le atienda en ventanilla única

| CONSULTA POR DISTRITO   CONSULTA | A POR COLONIA   CONSULTA POR CONDOMINIO   IMPRESION         | N                                                                                                    |
|----------------------------------|-------------------------------------------------------------|----------------------------------------------------------------------------------------------------|
| CQTERIMINIO                      |                                                             |                                                                                                    |
| PAU USOS                         | MPRESION 🔺 🛛                                                | AU                                                                                                    |
| PA ISOS                          | TITLE: PRE - FACTIBILIDAD DE                                | CONCERNING OF THE CONCERNING OF THE CONCERNING O |
| E Ma                             | Ian Size: Medium V                                          | N <sup>1</sup> <sup>7</sup> <sup>(</sup> le EV-V(28)                                                                                                    |
|                                  |                                                             |                                                                                                    |
|                                  | TINE table of results for:                                  |                                                                                                    |
|                                  | Print results only (no map)                                 | to the second state of the second state of the |
|                                  | ACEPTAR                                                     |                                                                                                    |
|                                  |                                                             | AU/H4-H(30) (USO DE SUELO) 👻 🛆 🛞                                                                                                    |
| ZPH-01<br>ZAPOPAN<br>CENTRO      | ULA<br>DE<br>LOS<br>DELENES CONDUNINO<br>DELENES<br>BELENES | DISTRITO 1<br>CLASIFICACION AREA<br>DE AREA 1 URBANIZADA<br>CLASIFICACION<br>DE AREA 2<br>USO DE SUELO HABITACIONAL<br>INTENSIDAD                                                                                                    |
| URBANO                           | ** TERDECTOR UNITED AND                                     | MODALIDAD HORIZONIAL<br>DENSIDAD ALTA<br>NIVEL DE<br>DENSIDAD 4<br>CLAVE DE ZONA AU/H4-H(30)                                                                                                    |
| AU-EN<br>El-C(406)               | TEREYAG                                                     | ZAPOPAN > USO DE SUELO                                                                                                    |
|                                  |                                                             | ZA GOB                                                                                                    |

www.zapopan.gob.mx

Abrirá una ventana nueva del navegador en donde mostrara la Pre - Factibilidad de uso de suelo y sus datos asociados, finalmente para imprimir dar click con botón derecho del mouse, seleccionar su impresora e Imprimir.

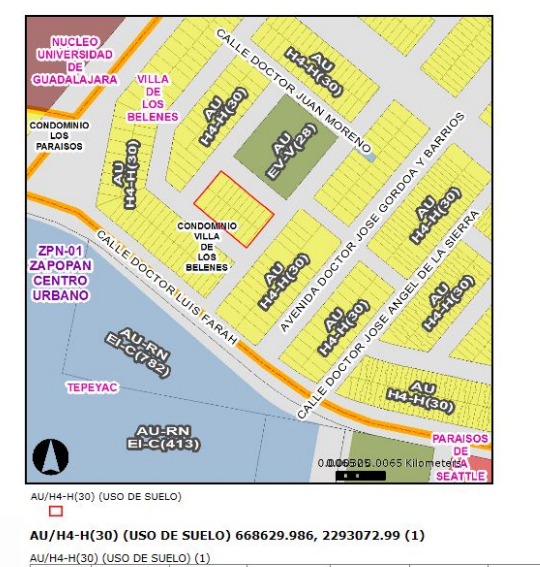

HABITACIONAL H

AREA URBANIZADA null

## **PRE - FACTIBILIDAD DE USO SUELO**

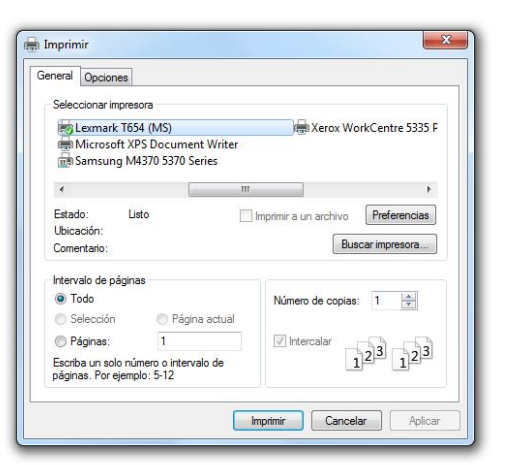

Estos datos son de uso solo informativo Esta publicación es solo informativa, no amerita la dictaminación del uso de suelo

HORIZONTAL H

DISTRITO CLAS\_AREA1 CLAS\_AREA2 USO\_SUELO CLAV\_USO\_S INTENSIDAD MODALIDAD CLAV\_INTEN DENSIDAD DENSIDAD DENSIDAD, ZONIF\_PRIM CLAV\_FINAL AREA\_URB Shape.area Shape.len Sied

ALTA

4

H4-H

AU/H4-H(30) 30

1426.950318 155.267304 AU/H4-H

#### IMPORTANTE: Como se menciona en el mapa y al imprimir el uso de suelo.

null

"La información aquí presentada es meramente informativa y podrá ser sujeta a cambios sin previo aviso, por lo que quedará sin efectos legales en caso de no coincidir con los datos publicados en la Gaceta Municipal". Fuente: Dirección General de Obras Públicas, Dirección de Planeación y Ordenamiento Territorial.

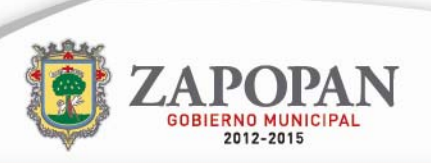